## Cómo descargar DiDi Tiendas para PC

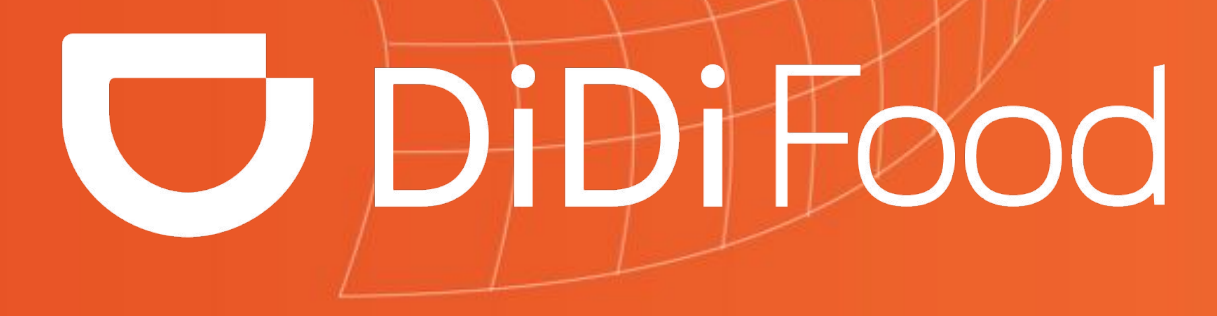

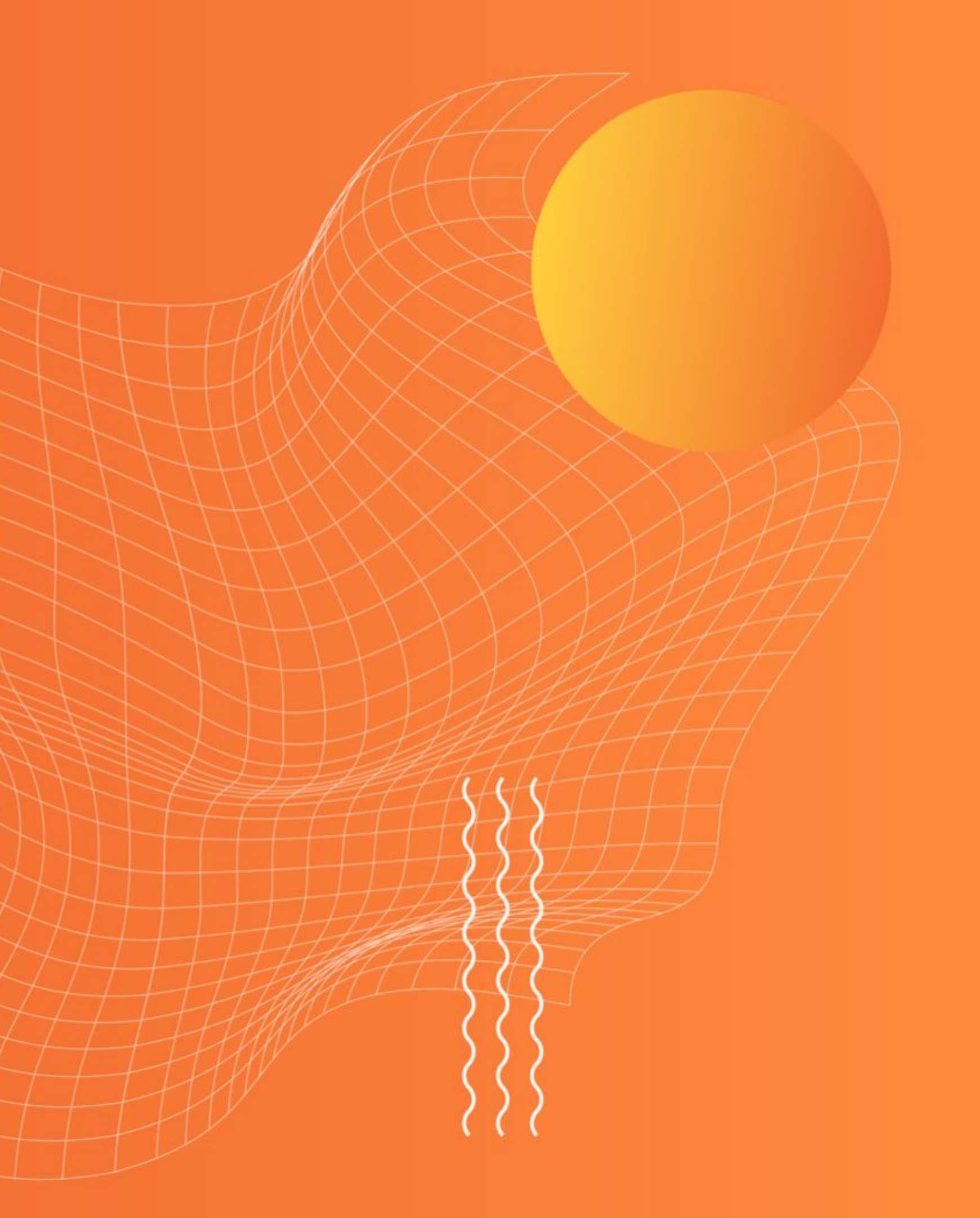

# Vamos a conocer el proceso para obtener DiDi Tiendas en tu ordenador.

*Puedes utilizar la aplicación en Ordenadores con sistema operativo recomendado de Windows 8 en adelante. La aplicación ocupa aproximadamente 73 MB de espacio disponible.* 

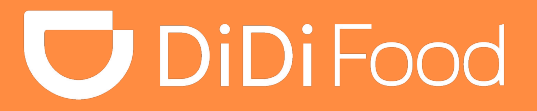

## 

## Cómo descargar DiDi Tiendas en PC:

Empezamos ingresando a la web para hacer la descarga del paquete de instalación.

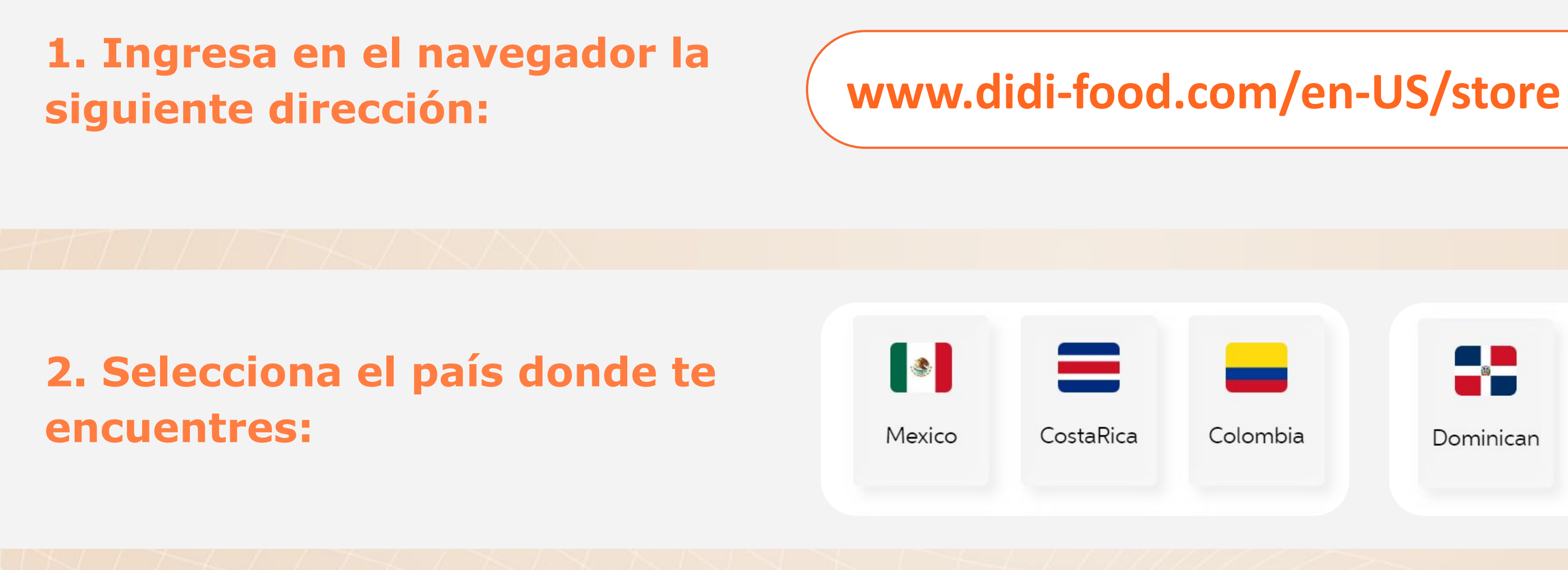

## **3. Desliza HACIA ABAJO:**

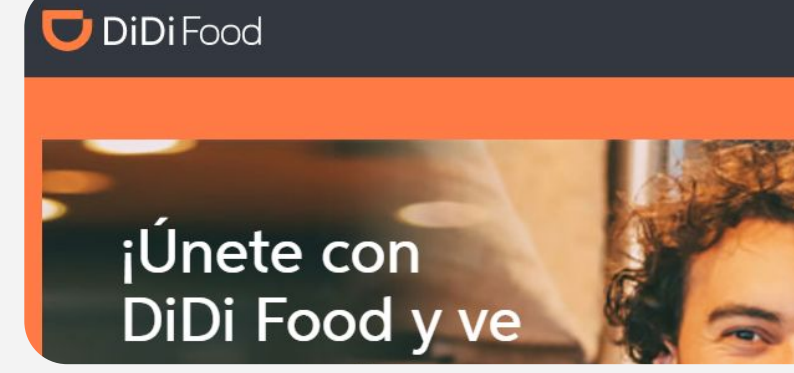

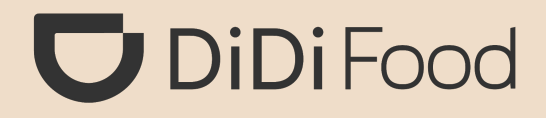

6 Colombia Dominican Chile Peru Iniciar sesión en DiDi Tienda Iniciar sesió Hazte socio

## **4. Presiona DESCARGAR VERSIÓN PARA PC:**

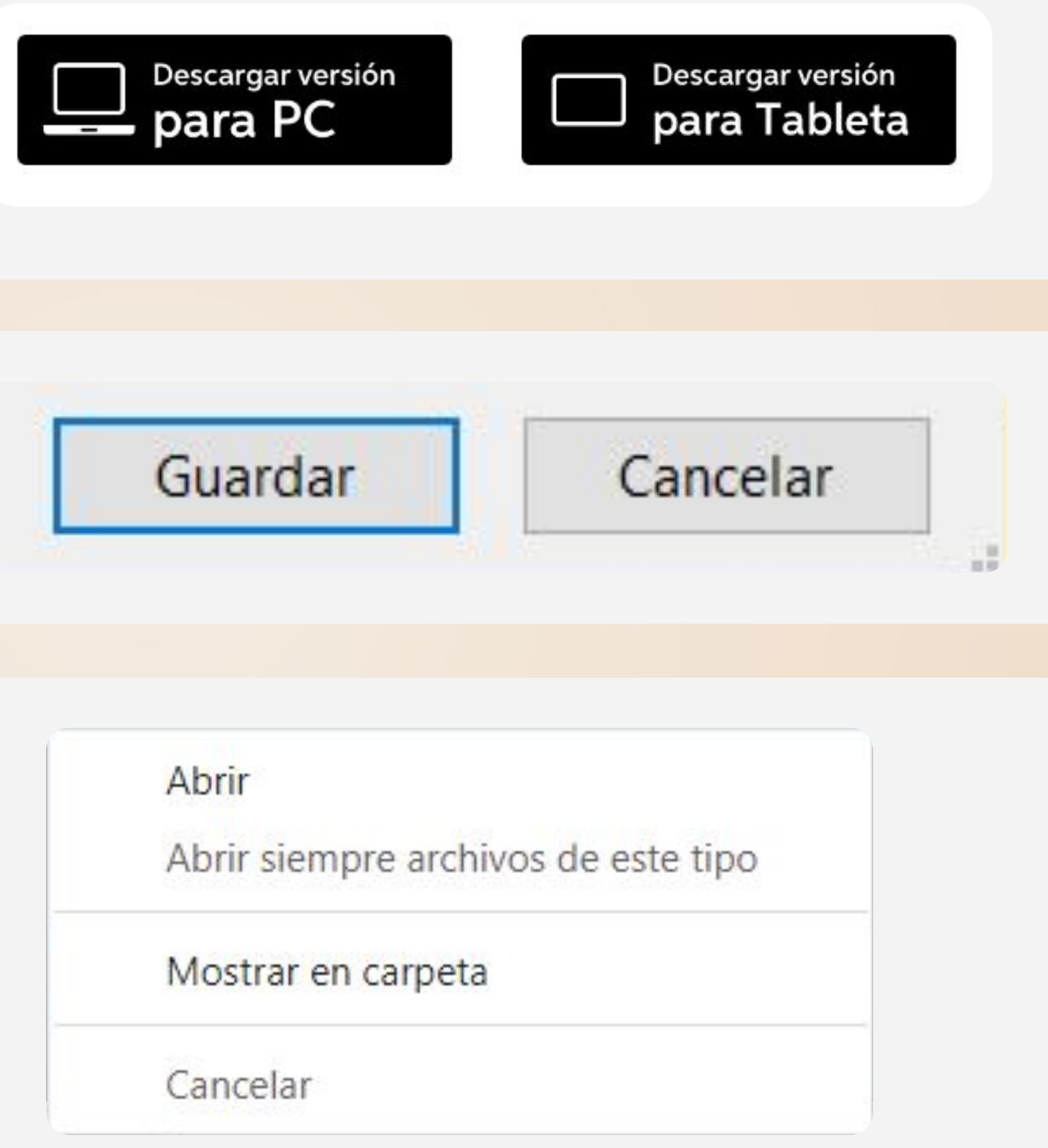

## **5.** Presiona GUARDAR.

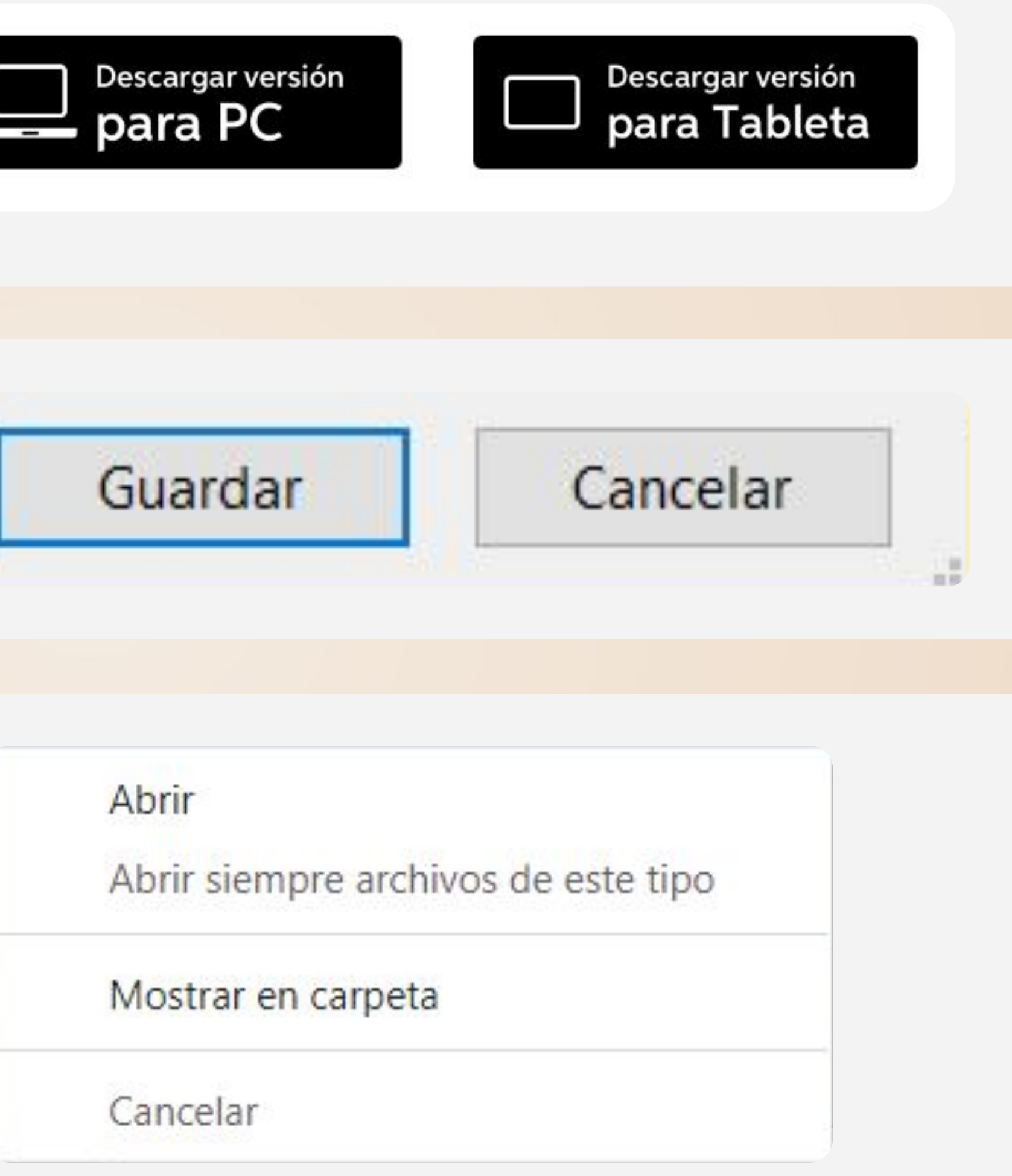

**6.** Despliega las opciones del archivo y haz clic en Abrir

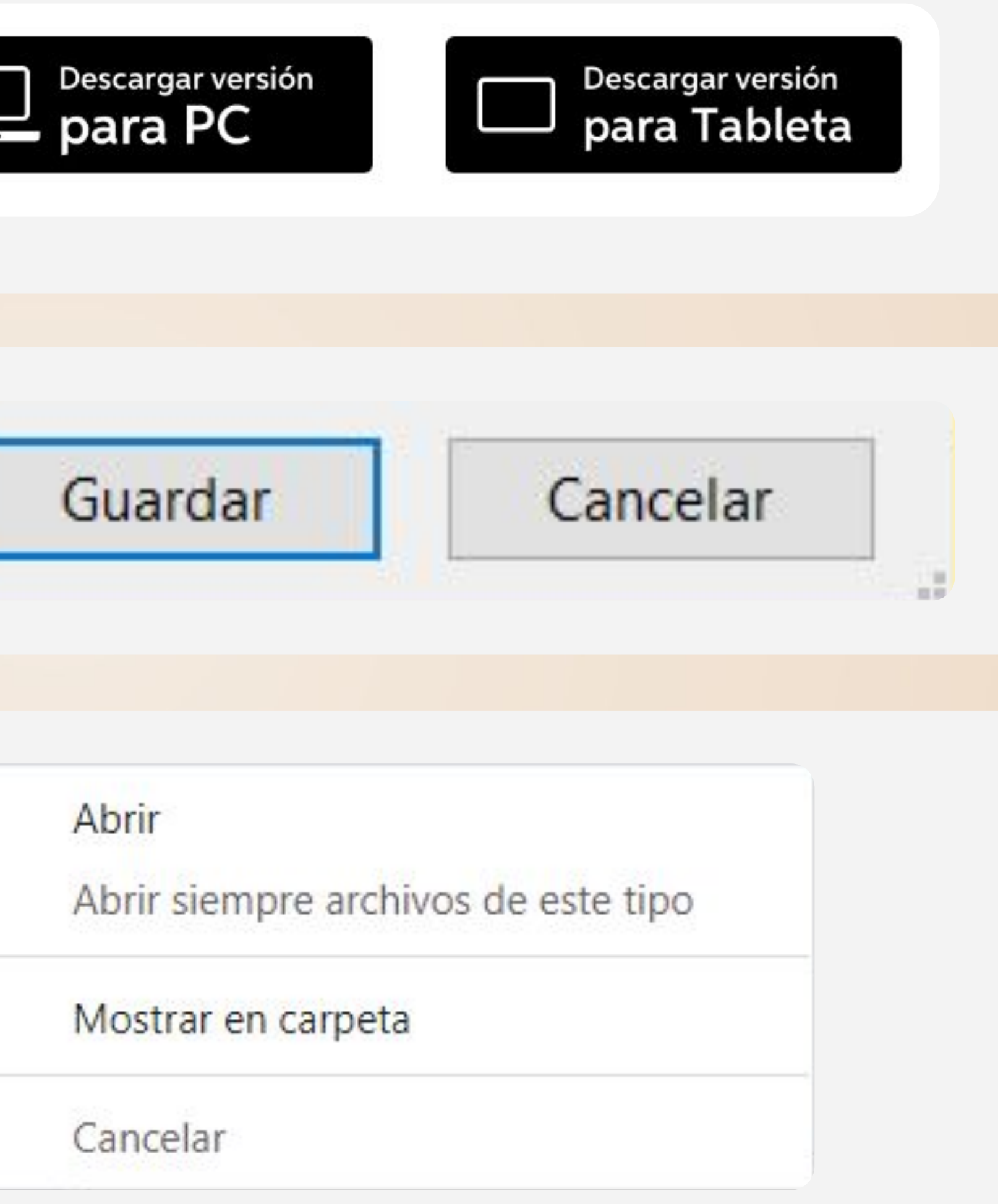

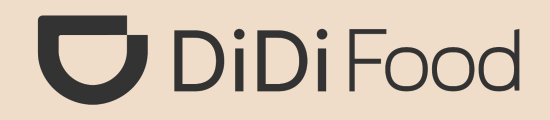

## 7. Presiona SÍ para continuar.

#### Control de cuentas de usuario

¿Quieres permitir que esta aplicación de un editor desconocido realice cambios en tu dispositivo?

DiDiStore\_win32\_1.2.44.exe

Editor: Desconocido Origen del archivo: Unidad de disco duro en este equipo

Mostrar más detalles

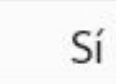

No

×

## presiona OK.

Installer Language

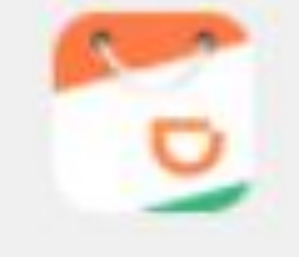

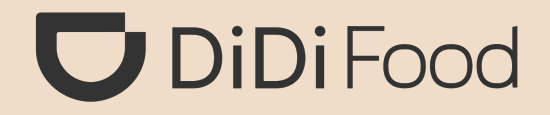

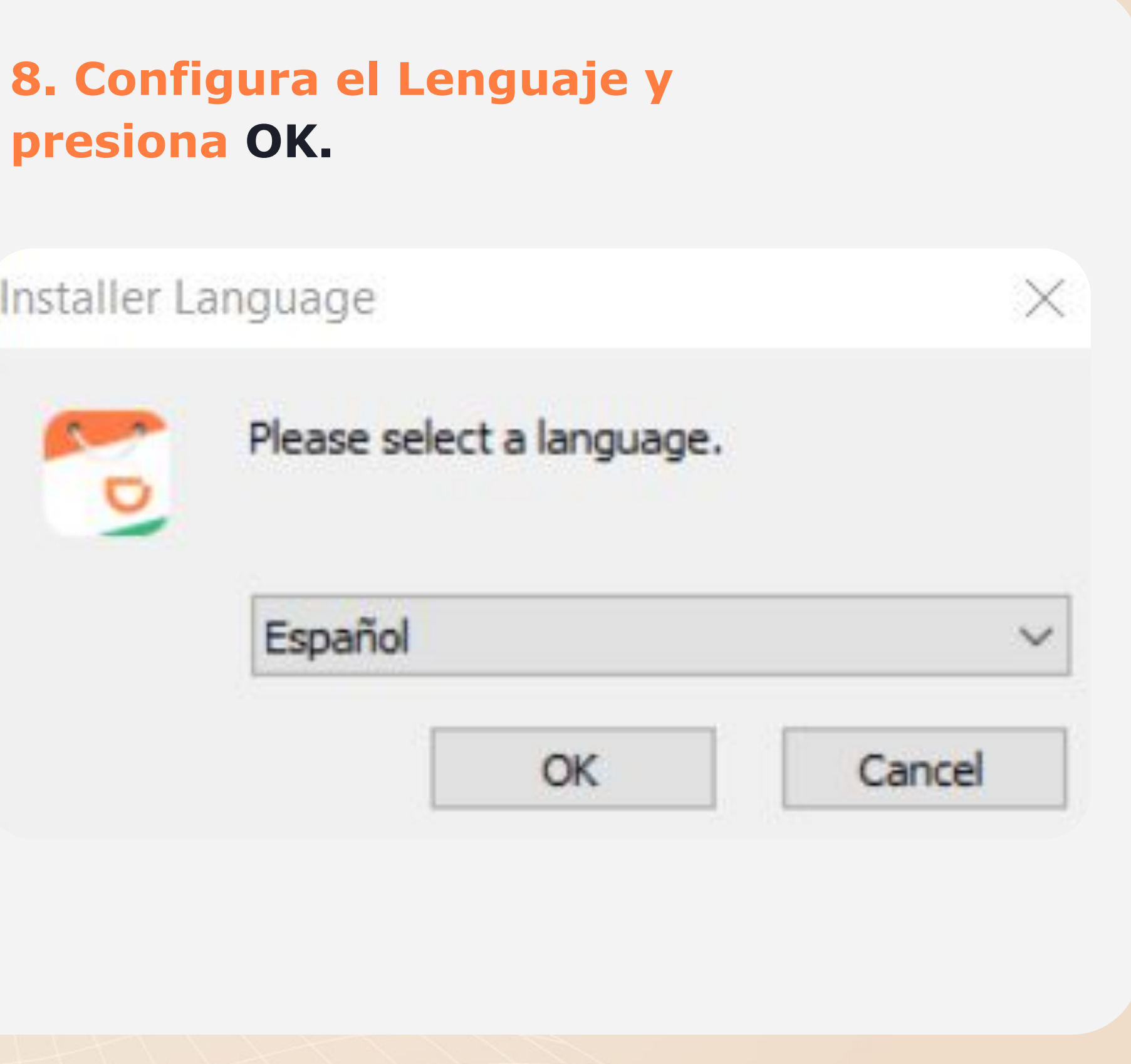

## 9. Haz clic en Siguiente.

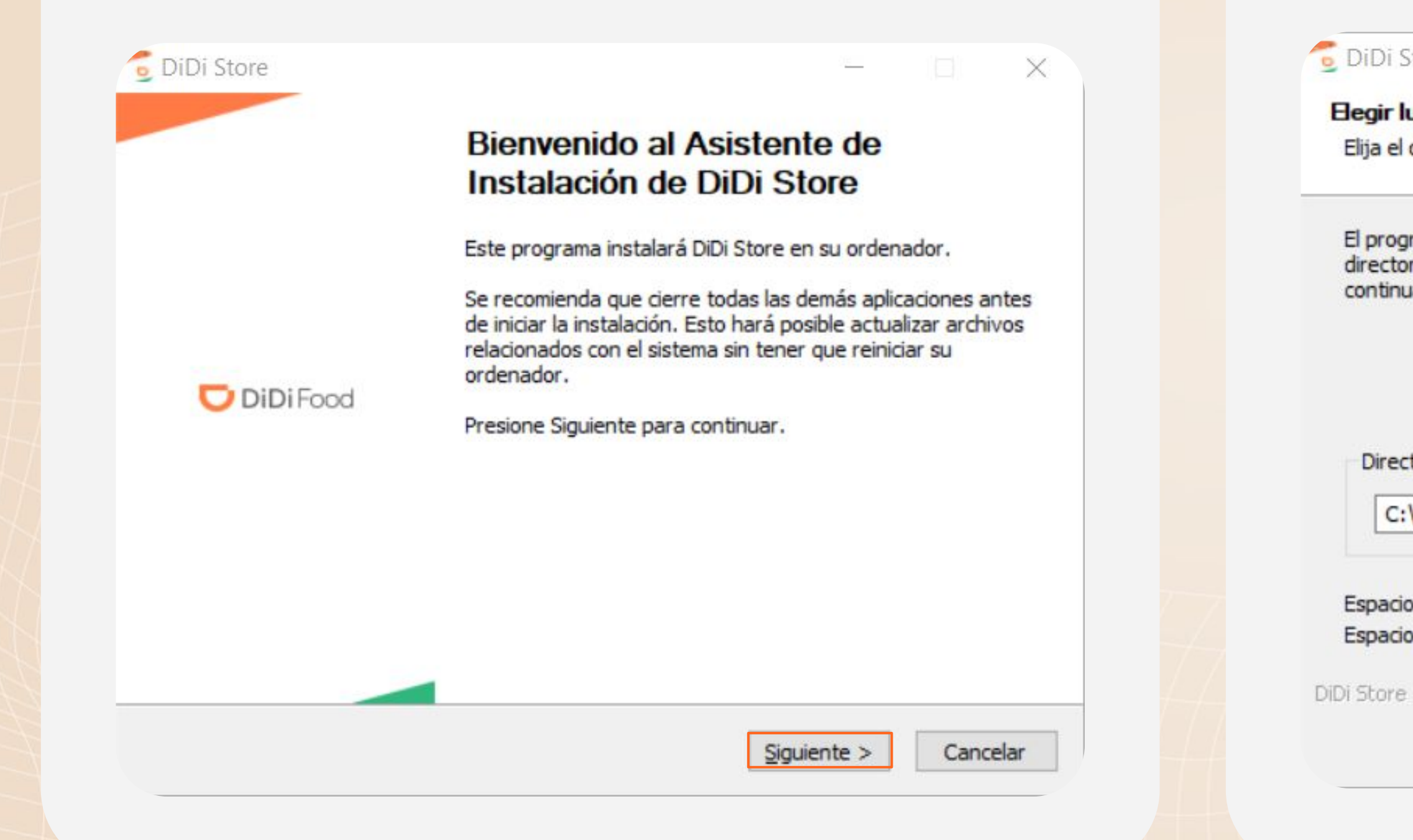

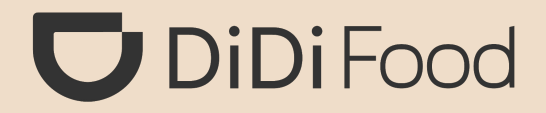

| ore                                                                                           | 0    |       | ×   |
|-----------------------------------------------------------------------------------------------|------|-------|-----|
| gar de instalación                                                                            |      |       |     |
| lirectorio para instalar DiDi Store.                                                          |      |       | D   |
| ir.                                                                                           |      |       | 200 |
| orio de Destino                                                                               |      |       |     |
| ar.<br>orio de Destino<br>Program Files (x86)\DIDI                                            | Exan | ninar |     |
| ar.<br>orio de Destino<br>Program Files (x86)\DIDI<br>requerido: 72.2MB<br>disponible: 20.5GB | Exan | ninar |     |
| ar.<br>orio de Destino<br>Program Files (x86)\DIDI<br>requerido: 72.2MB<br>disponible: 20.5GB | Exan | ninar |     |

**10.** F

## **11. Haz clic en Instalar**

| Eigh und Carpeta del Menú Inicio en la que quiera crear los accesos directos del programa. También puede introducir un nombre para crear una nueva carpeta.   DDI Store   7-2p   Accessories   Administrative Tools   Aplicaciones de Chrome   Cisco   Lenvo   Lightshot   Mintenance   Microsoft Office 2016 Tools   PowerToys (Preview)   Ver detalles DIDI Store 1.2.44.0 Cancelar DIDI Store 1.2.44.0 Cancelar                                                                                      | legir Carpeta del Menú Inicio                                                                                                    | Instalando                                       |                    |
|----------------------------------------------------------------------------------------------------|----------------------------------------------------------------------------------------------------|--------------------------------------------------|--------------------|
| Selectione una carpeta del Menú Inicio en la que quiera crear los accesos directos del<br>programa. También puede introducir un nombre para crear una nueva carpeta.<br>DDI Store<br>7-Zip<br>Accessibility<br>Accessories<br>Administrative Tools<br>Aplicaciones de Chrome<br>Cisco<br>Jenovo<br>Lightshot<br>Maintenance<br>Microsoft Office 2016 Tools<br>PowerToys (Preview)<br>No crear accessos directos<br>Store 1.2.44.0<br>Atrás Instalar Cancelar                                            | Elija una Carpeta del Menu Inicio para los accesos directos de DiDi Store.                                                                                           | Por favor espere mientras DiDi Store se instala. | 2                  |
| DDI Store 7-Zip Accessories Administrative Tools Aplicaciones de Chrome Gisco lenovo Lightshot Maintenance Microsoft Office 2016 Tools PowerToys (Preview) No crear accesos directos Store 1.2.44.0 DDI Store 1.2.44.0                                                                                                    | Seleccione una carpeta del Menú Inicio en la que quiera crear los accesos directos del<br>programa. También puede introducir un nombre para crear una nueva carpeta. | Installing package                               |                    |
| 7-Zip         Accessibility         Accessibility         Accessibility         Accessibility         Accessibility         Accessibility         Accessibility         Accessibility         Accessibility         Administrative Tools         Aplicaciones de Chrome         Cisco         Lightshot         Maintenance         Microsoft Office 2016 Tools         PowerToys (Preview)         No crear accesos directos         Store 1.2.44.0            Atrás         Instalar         Cancelar | DiDi Store                                                                                                    | Ver detalles                                     |                    |
| Accessional Administrative Tools<br>Administrative Tools<br>Aplicaciones de Chrome<br>Cisco<br>Lenovo<br>Lightshot<br>Microsoft Office 2016 Tools<br>PowerToys (Preview)<br>No crear accesso directos<br>Store 1.2,44,0                                                                                                    | 7-Zip<br>Accessibility                                                                                                    |                                                  |                    |
| Administrative Tools<br>Aplicaciones de Chrome<br>Cisco<br>Lenovo<br>Lightshot<br>Maintenance<br>Microsoft Office 2016 Tools<br>PowerToys (Preview)<br>No crear accesos directos<br>Store 1:2:44.0<br>DiDi Store 1:2:44.0<br>Cancelar                                                                                                    | Accessories                                                                                                    |                                                  |                    |
| Cisco<br>lenovo<br>Lightshot<br>Maintenance<br>Microsoft Office 2016 Tools<br>PowerToys (Preview)<br>No crear accesos directos<br>Store 1.2,44.0<br>< Atrás Instalar Cancelar                                                                                                    | Administrative Tools<br>Aplicaciones de Chrome                                                                                                    |                                                  |                    |
| Lightshot<br>Maintenance<br>Microsoft Office 2016 Tools<br>PowerToys (Preview)<br>No crear accessos directos<br>Store 1.2.44.0<br>< Atrás Instalar Cancelar Cancelar Cancelar                                                                                                    | Cisco                                                                                                    |                                                  |                    |
| Maintenance<br>Microsoft Office 2016 Tools<br>PowerToys (Preview)<br>No crear accesos directos<br>Store 1.2.44.0<br>< Atrás Instalar Cancelar<br>Cancelar                                                                                                    | Lightshot                                                                                                    |                                                  |                    |
| PowerToys (Preview)       Instalar       V         No crear accesos directos       DiDi Store 1.2.44.0         Store 1.2.44.0          < Atrás                                                                                                    | Maintenance<br>Microsoft Office 2016 Tools                                                                                                    |                                                  |                    |
| No crear accesos directos         Store 1.2.44.0         < Atrás                                                                                                    | PowerToys (Preview)                                                                                                    |                                                  |                    |
| Store 1.2.44.0                                                                                                    | No crear accesos directos                                                                                                    | DiDi Store 1, 2, 44, 0                           |                    |
| < Atrás Instalar Cancelar Cancelar                                                                                                    | i Store 1.2.44.0                                                                                                    |                                                  |                    |
|                                                                                                    | < Atrás Instalar Cancelar                                                                                                    | < Atrás Si                                       | guiente > Cancelar |

## **13. Presiona TERMINAR**

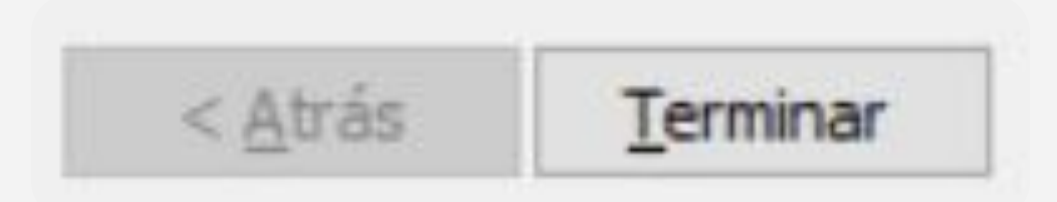

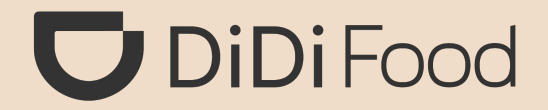

| <b>12. Esperas</b> | hasta | que se | complete la |  |
|--------------------|-------|--------|-------------|--|
| instalación.       |       |        |             |  |

iY eso es todo! La aplicación ya quedó instalada en tu ordenador.

## Pasos para iniciar sesión por primera vez: **D** DiDi Food

La aplicación ya quedó Instalada.

## **1.** Si ya tienes una cuenta, elige Iniciar sesión con cuenta

### Inicio de sesión

| Iniciar sesión<br>con cuenta | Inicia<br>códig | r sesión c<br>o de verif | con el<br>ficación | Iniciar sesión cor<br>correo electrónic | n el<br>o |
|------------------------------|-----------------|--------------------------|--------------------|-----------------------------------------|-----------|
| Colombia +                   | 57 *            | Número                   | o de teléfono      |                                         |           |
| Ingresa tu co                | ntraseña        | 1                        |                    |                                         | O         |
|                              |                 |                          |                    |                                         |           |
| رOlv                         | idaste tu co    | ontraseña?               | ¿No tienes un      | ia cuenta? <mark>Registrarse</mark>     |           |

# listado.

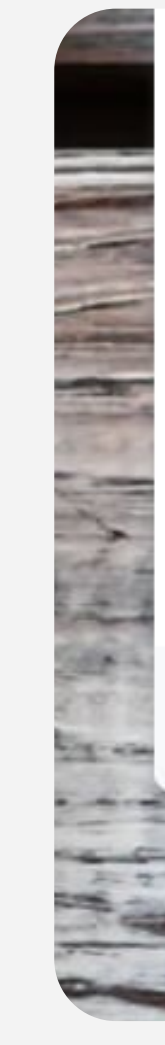

## 2. Normalmente aparecerá el indicativo según el país donde te encuentres; si no es el caso, buscalo y elígelo en el

| Colombia +57 Número de teléfono |                    |
|---------------------------------|--------------------|
| Selecciona un país Q            | ©                  |
| Afganistán +93                  |                    |
| Albania +355 r sesión           |                    |
| Argelia +213                    |                    |
| Andorra +376                    | cuenta?Registrarse |
| Angola +244                     |                    |

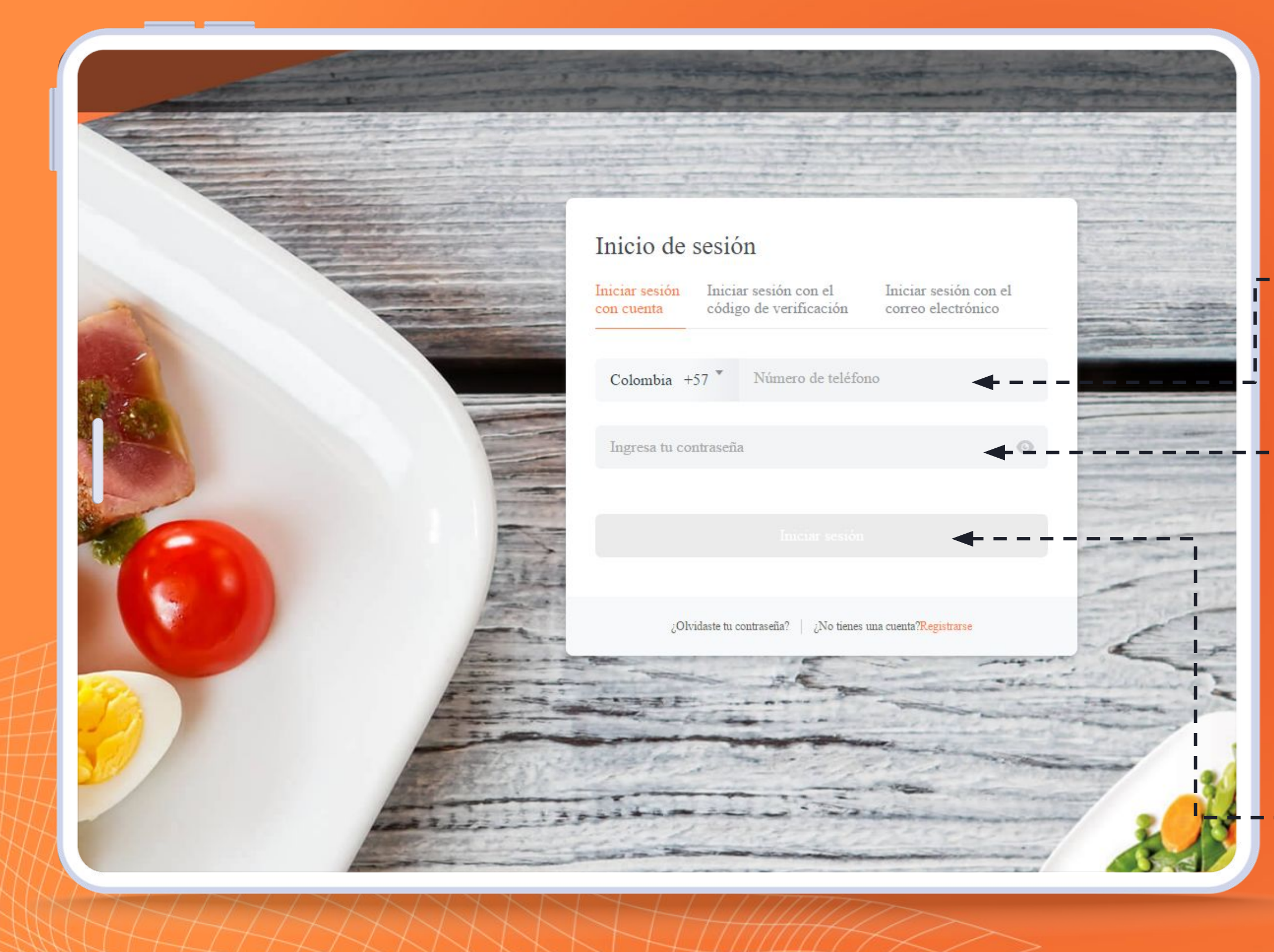

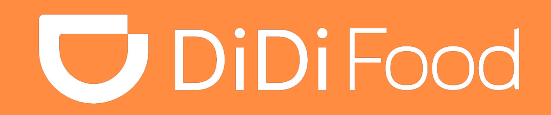

## Ingresa TU NÚMERO DE TELÉFONO.

## Ingresa TU CONTRASEÑA.

-0

- Haz clic en Iniciar Sesión.

++++

## Debes tener tu teléfono móvil a la mano para verificar el código.

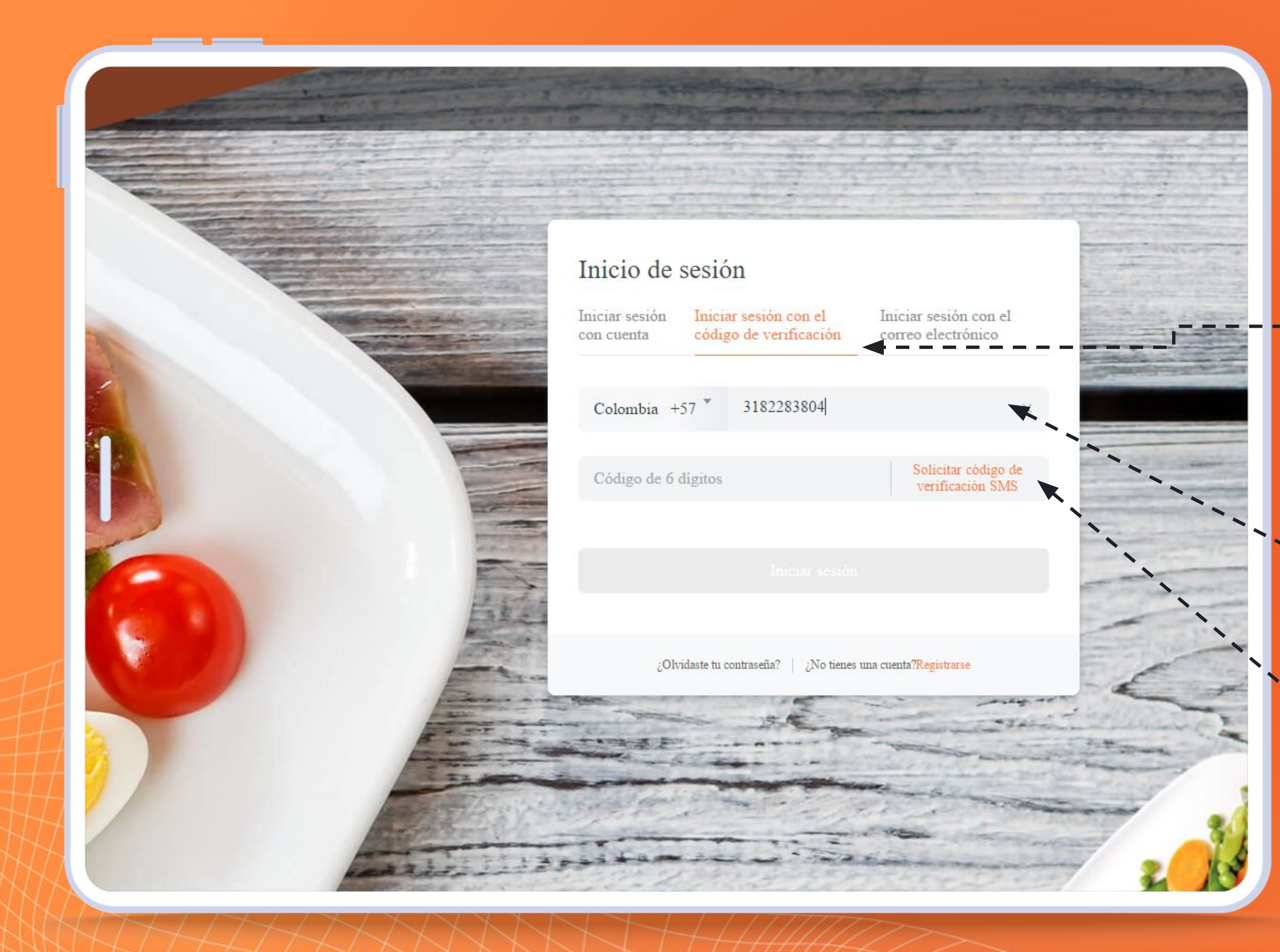

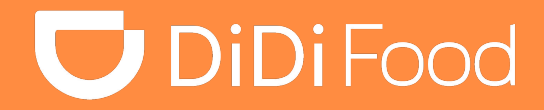

Si no tienes una cuenta activada, elige la opción de Iniciar sesión con el código -de verificación. Si es primera vez solo podrá ingresar el Representante o **Propietario con sus datos.** 

Ingresa TU NÚMERO DE **TELÉFONO** 

Haz clic en Solicitar Código de verificación SMS.

## El código tiene una vigencia de 5 minutos, pasado ese tiempo debes solicitar uno nuevo.

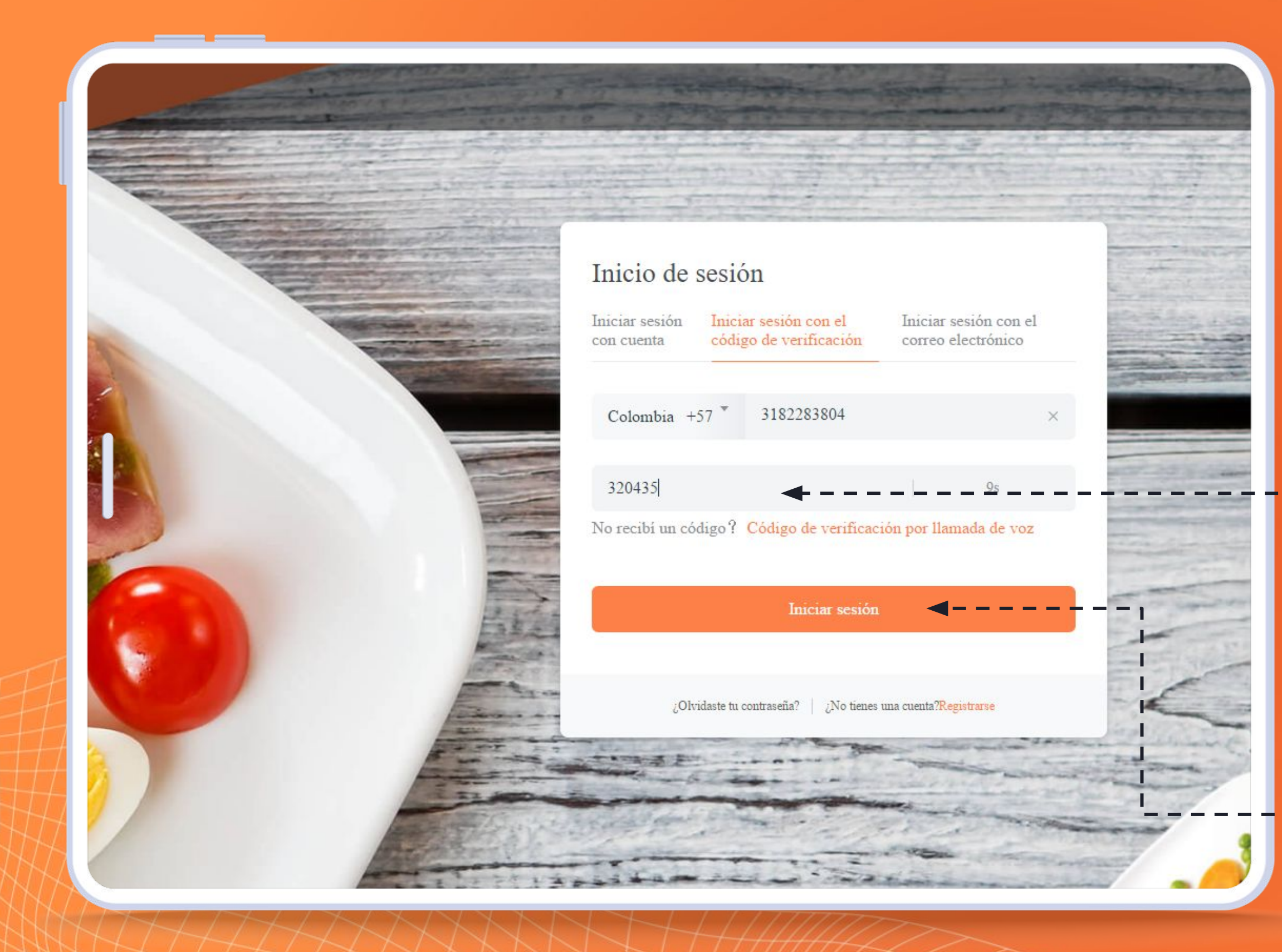

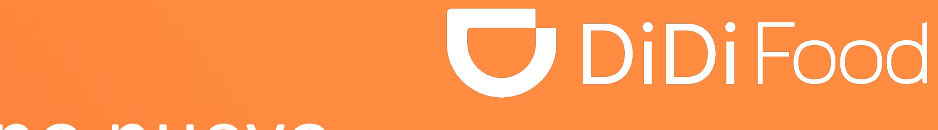

Ingresa El código de 6 dígitos recibido.

Haz clic en Iniciar Sesión.

## Cómo asignar tu primera contraseña y/o cambiarla:

Si ingresaste mediante código de verificación puedes seguir estos pasos para establecer tu primera contraseña o cambiarla.

**1.** Para establecer una contraseña a tu nueva cuenta ingresa a **Configuración.** 

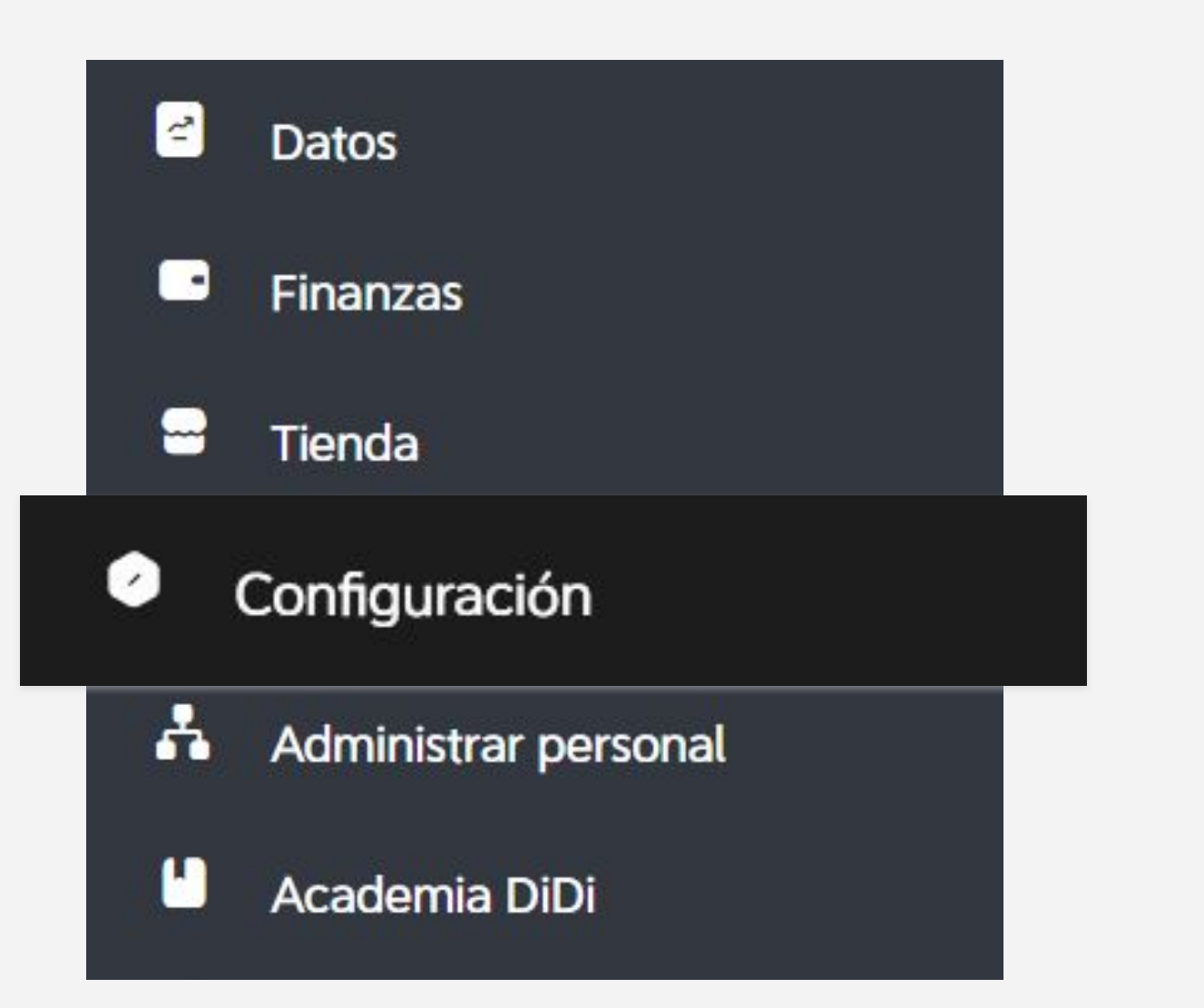

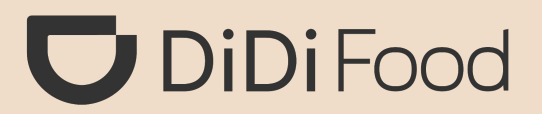

## 2. Haz clic en Mi cuenta y luego presiona cambiar contraseña

Configuración del idioma

Mi cuenta

Con respecto a

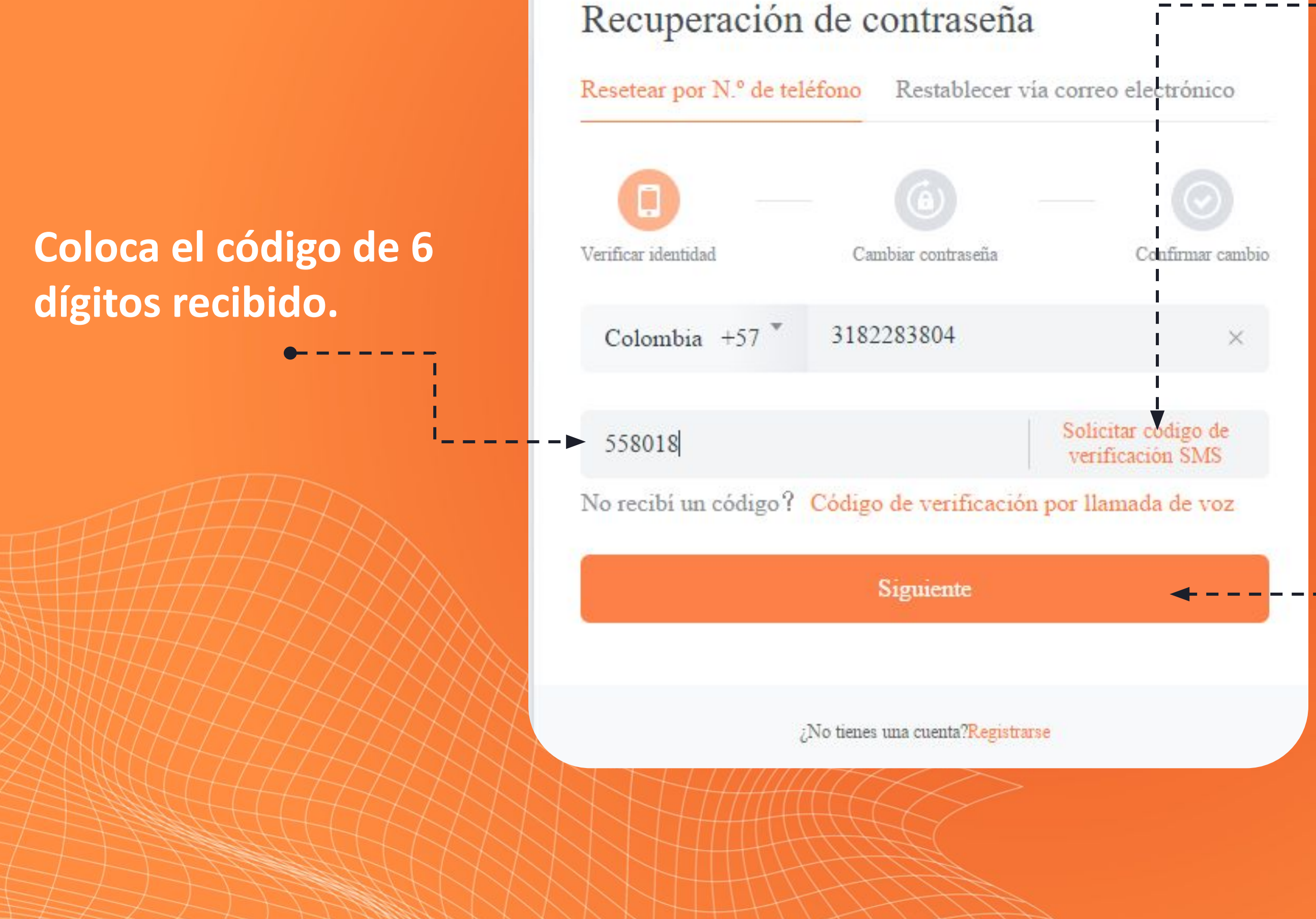

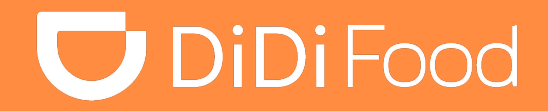

## Haz clic en Solicitar código de verificación SMS.

Haz clic en Siguiente.

- -0

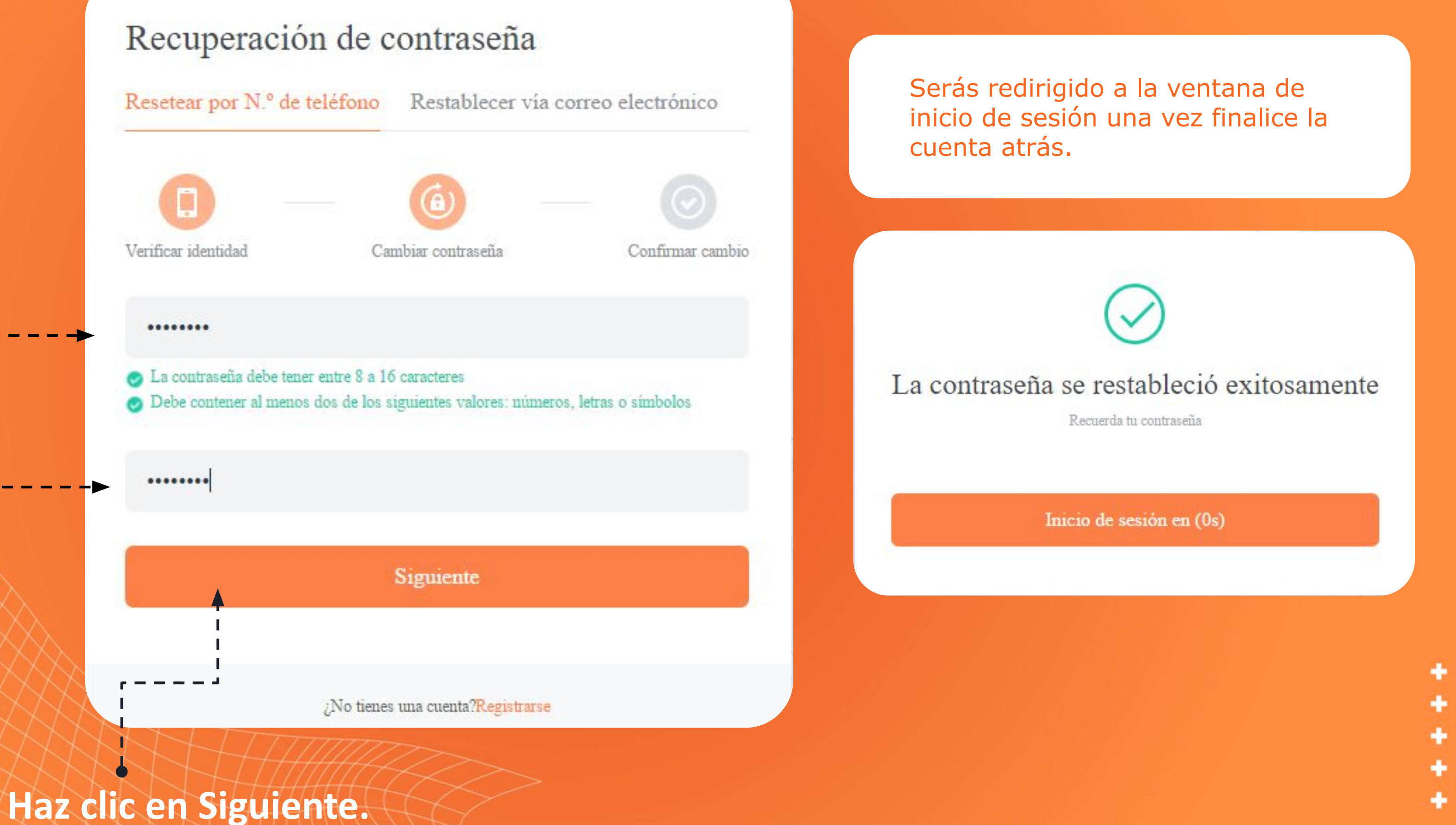

acuerdo a las especificaciones que coincida en ambos campos

**Establece una** 

contraseña de

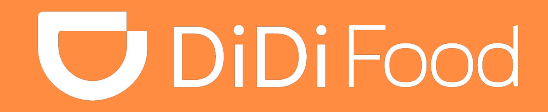

## Ya puedes ingresar con tu contraseña creada y tu número de teléfono mediante la opción de Iniciar sesión con cuenta.

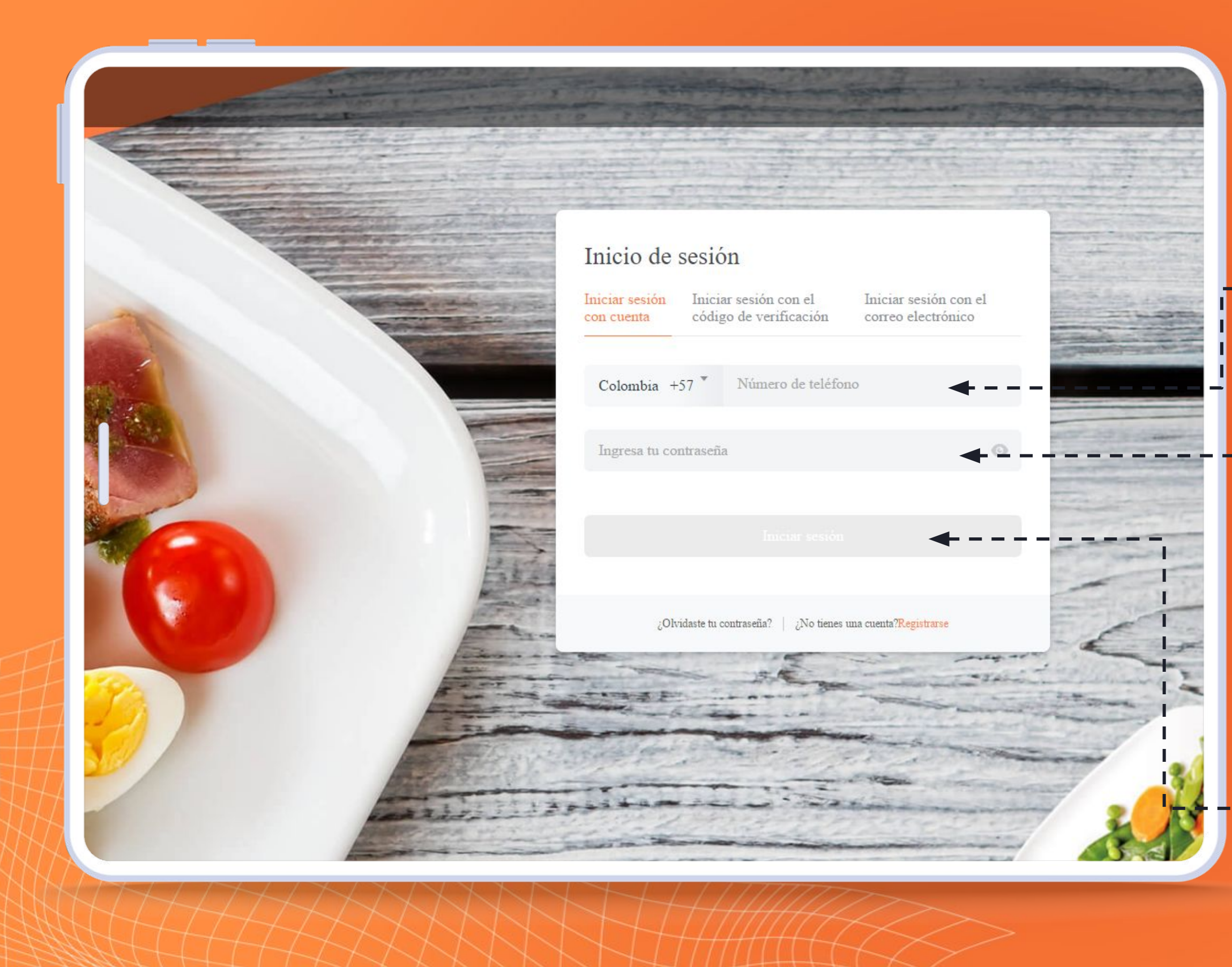

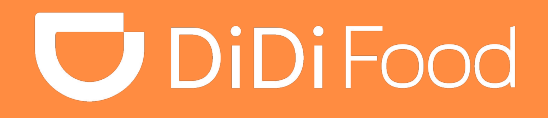

## Ingresa TU NÚMERO DE TELÉFONO.

## Ingresa TU CONTRASEÑA.

Haz clic en Iniciar Sesión. \_

÷ ٠ ÷

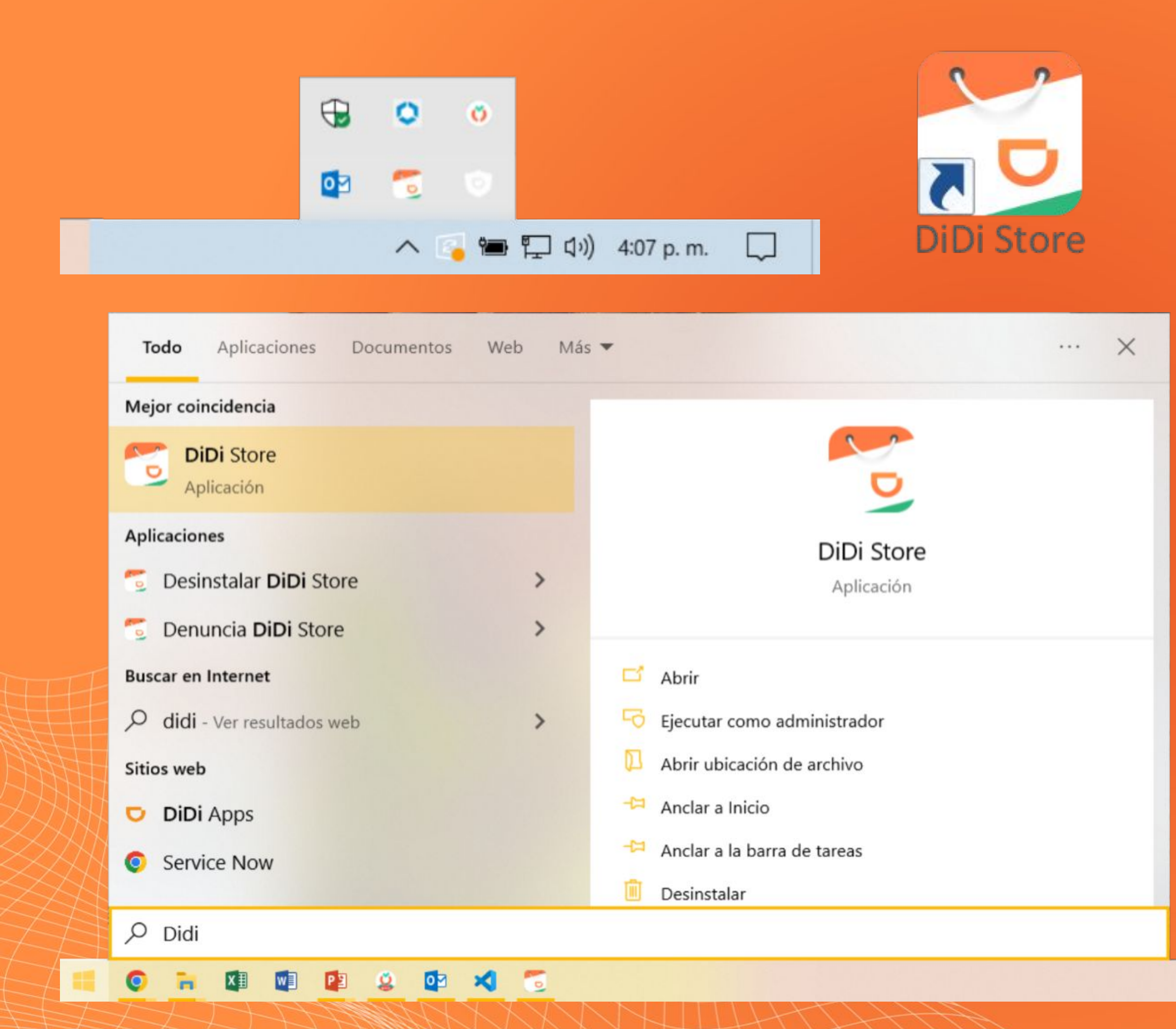

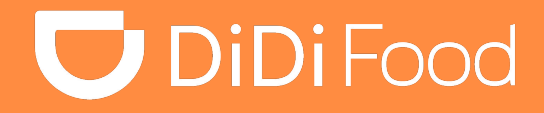

٠

÷

٠

÷

٠

#### $\bullet \bullet \bullet$

Recuerda que la aplicación siempre quedará activa incluso si cierras la ventana ya que opera en segundo plano. Puedes verificar los iconos del sistema y abrirla dando doble clic en el icono de la aplicación, también ubicarla en la barra de búsqueda de tu PC o presionando su acceso directo en el escritorio.

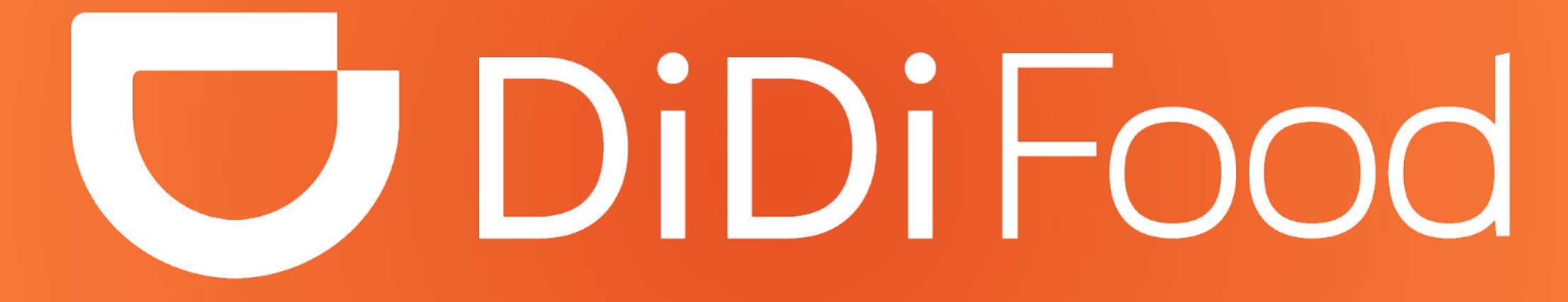